## ИНСТРУКЦИЯ ПО ОПЛАТЕ СЧЕТА ЧЕРЕЗ СБЕРБАНК ОНЛАЙН

## По реквизитам компании, ручной ввод.

1. Для оплаты счета онлайн Вам необходимо приложение

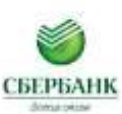

Если данное приложение не установлено, то необходимо скачать его через Google play или App Store

2. После того, как Вы скачаете приложение и зарегистрируетесь в нем или просто зайдете, как верифицированный пользователь, Вам необходимо зайти в раздел

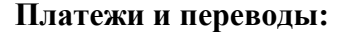

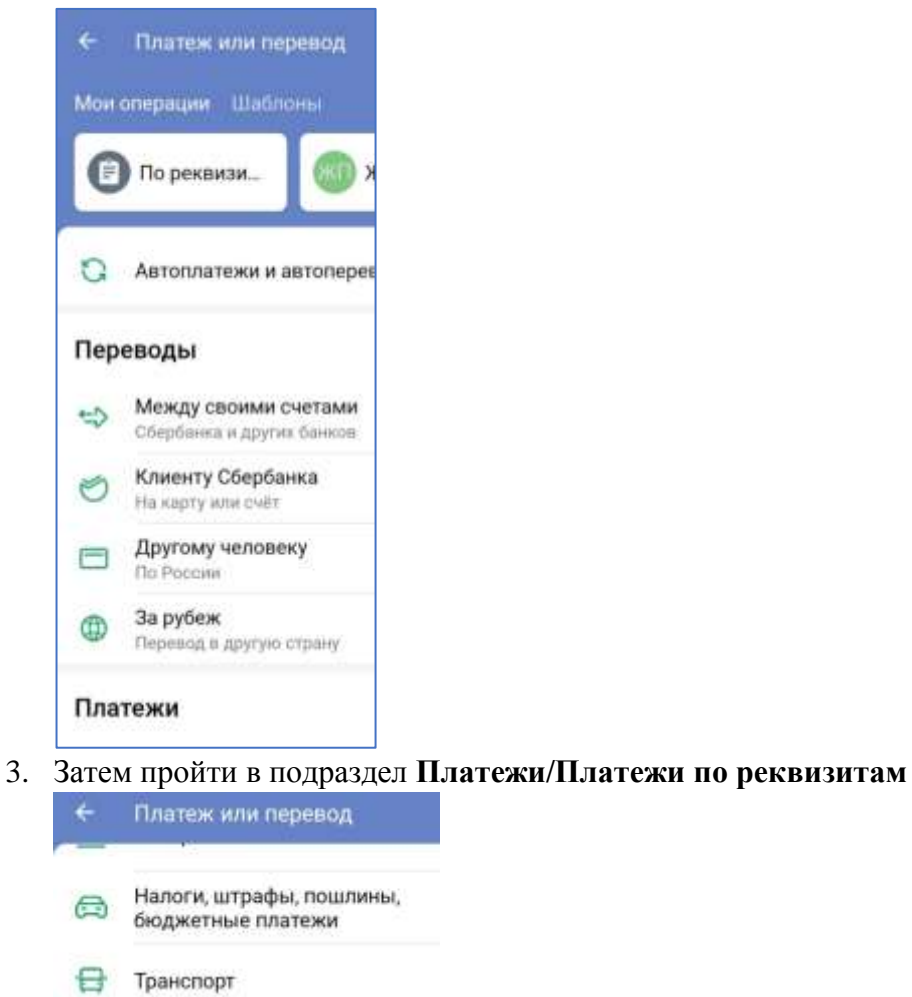

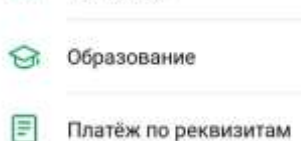

4. Затем в разделе «Платежи по реквизитам» появится окно с запросом на ИНН получателя:

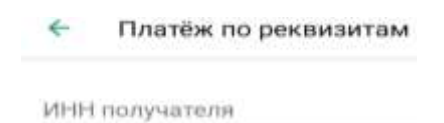

Введите ИНН, затем в открывающиеся окна введите расчетный счет и БИК банка получателя из счета (квитанции) и нажмите кнопку «Продолжить».

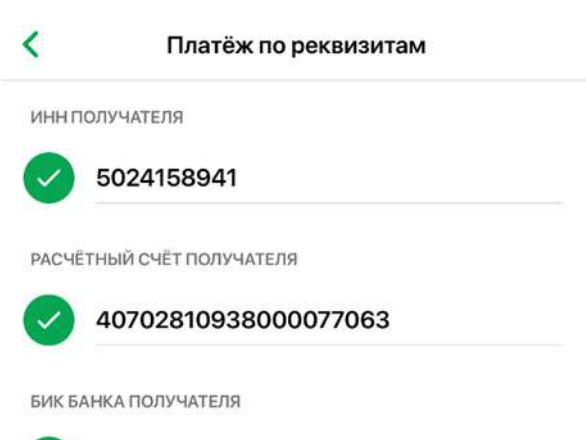

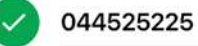

5. В новом окне выберите строку ООО «Изоляция» и нажмите.

| <   | ИНН: 5024158941                           |  |
|-----|-------------------------------------------|--|
|     | ооо изоляция                              |  |
| 1   | ИЗОЛЯЦИЯ<br>Р/Сч: 40702 81093 80000 77063 |  |
| (j) | ПЕРЕВОД ОРГАНИЗАЦИИ                       |  |
|     | ОПЛАТА ПО РЕКВИЗИТАМ                      |  |

- Появится строка о плательщике, вносите Ф.И.О. плательщика, пример Иванов Иван Иванович, далее нажимаете кнопку «Продолжить»
- 7. Открывается окно НАЗНАЧЕНИЕ ПЛАТЕЖА. Вводите номер своего заказа, далее сумму платежа из счета и оплачиваете.
- После поступления денежных средств на счет компании мы информируем об этом. По возникшим вопросам по оплате связываться по телефону +7(499)707-55-09.

## ИНСТРУКЦИЯ ПО ОПЛАТЕ СЧЕТА ЧЕРЕЗ СБЕРБАНК ОНЛАЙН

По реквизитам компании, оплата через QR-код.

- 1. Правильно проверить заполнение Ф.И.О. и адреса при заказе через корзину.
- 2. Счет (квитанция) сформируется автоматически при нажатии подтвердить заказ.
- 3. Сформированный счет (квитанция на оплату) имеет QR-код.

| Извешение                                                                                   | tegus teñj-4                                                                                                    |
|---------------------------------------------------------------------------------------------|----------------------------------------------------------------------------------------------------|
| 回的感觉的功能回                                                                                    | nonyustene nnateka                                                                                                    |
|                                                                                             | ()(TH nony-steam not texts)<br>(4070281090000000000000000000000000000000000                                                                                                    |
|                                                                                             | ПАО "СБЕРБАНК РОССИИ" г. Москва БИК:<br>(наименование банка получателя платежа) 0 4 1 4 1 5 1 2 1 5 1 2 1 2 1 5                                                                                                    |
|                                                                                             | Номер кор./сч. банка получателя платежа:<br>31011011811014000000000022215                                                                                                    |
|                                                                                             | оплата заказа № 4217 от 29.04.2021 (включая НДС 20%)<br>(нацистование полтека)                                                                                                    |
| Оплатите сиет, отогажировая нод<br>в платешном терихизате или<br>мобитажом приложении банка | (номер лицевого счета (код) плательщика)                                                                                                    |
|                                                                                             | ФИО плательщика<br>Иванов Иван Иванович                                                                                                    |
|                                                                                             | Адрес плательщика                                                                                                    |
| Кассир                                                                                      | Сумма платежа: 750 руб. 00 коп. Сумма платы за услуги: руб коп.                                                                                                    |
|                                                                                             | Итого:рубкоп "201_г.                                                                                                    |
|                                                                                             | С условиями приема указанной в платежном документе суммы, в т.ч. с суммой взимаемой платы<br>за услуги банка, ознакомлен и согласен.                                                                                                    |
|                                                                                             | Подлись плательщика                                                                                                    |
|                                                                                             | boyus Miljek<br>COO "Maanasuura"                                                                                                    |
|                                                                                             |                                                                                                    |
|                                                                                             | ()(HH nony-stran not state) ()(II nony-stran not state) ()(II nony-stran not state) ()(II nony-stran not state)                                                                                                    |
|                                                                                             | (Howep over a conversion of the conversion of the conversion of th |
| Квитанция                                                                                   | ПАО "СБЕРБАНК РОССИИ" г. Москва БИК:   (наименование банка получателя платежа) 0 4 4 5 2 5 2 2 5                                                                                                    |
|                                                                                             | Номер кор./сч. банка получателя платежа:                                                                                                    |
|                                                                                             | оплата заказа № 4217 от 29.04.2021 (включая НДС 20%)                                                                                                    |
|                                                                                             | (наименование платежа)                                                                                                    |
|                                                                                             | (номер лицевого счета (код) плательщика)<br>ФИО плательщика                                                                                                    |
|                                                                                             | Иванов Иван Иванович                                                                                                    |
| Кассир                                                                                      | Адрес плательщика                                                                                                    |
|                                                                                             | Сумма платежа: 750 руб. 00 коп. Сумма платы за услуги: руб коп.                                                                                                    |
|                                                                                             | Итого:рубкоп201 _ г.                                                                                                    |
|                                                                                             | С условиями приема указанной в платежном документе суммы, в т.ч. с суммой взимаемой платы<br>за услуги банка, ознакомлен и согласен.                                                                                                    |
|                                                                                             | Подлись плательщика                                                                                                    |
|                                                                                             | •                                                                                                    |
|                                                                                             | Комментарий: +7 (495) 978-92-04                                                                                                    |

4. Для оплаты счета (квитанции) необходимо войти в приложение банка и выбрать раздел Оплата по QR или штрихкоду

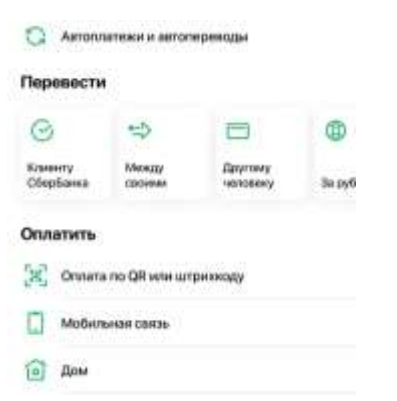

- 5. При наведении на счет (квитанцию) через установленное приложение банка данные загрузятся автоматически. Необходимо проверить еще раз данные по квитанции и оплатить.
- 6. После поступления денежных средств на счет компании мы информируем об этом. По возникшим вопросам по оплате связываться по телефону +7(499)707-55-09.